# 出展社専用ページ 入力・操作手引書

2025/5/19 発行

主催:インフォーマ マーケッツ ジャパン株式会社

Diet&Beauty Fair / WELLNESS & BEAUTY TECH 事務局

問合せ:<u>d-expo-jp@dietandbeauty.jp</u>

## 1) ログイン

## Diet & Beauty Fair 2025 WELLNESS: BEAUTY TECH 2025

出展社専用ページ

#### 🗥 本画面はGoogle Chromeでの閲覧を推奨しております。

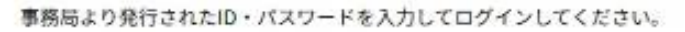

このページから以下のことが出来ます。

- 出展社マニュアルのダウンロード
- ・必須フォームの送信
- ・公開情報の入力フォーム

ログイン

| 四横在し  |   |      | 1 |  |  |
|-------|---|------|---|--|--|
| パスワード |   |      |   |  |  |
|       |   |      |   |  |  |
|       |   | ログイン | > |  |  |
|       | 1 |      |   |  |  |

出展社専用ページへ 下記URLよりログインしてください。 <u>https://www.informa-</u> japan.com/db/guidebook/

ID/パスワードはメールにてご案内して います。 分からなくなった場合は、 事務局までご連絡ください。

Diet&Beauty Fair / WELLNESS & BEAUTY TECH事務局 <u>d-expo-jp@dietandbeauty.jp</u>

Copyright @ Informa Markets Japan Co Ltd All Rights Reserved.

2) 事務局からのお知らせ

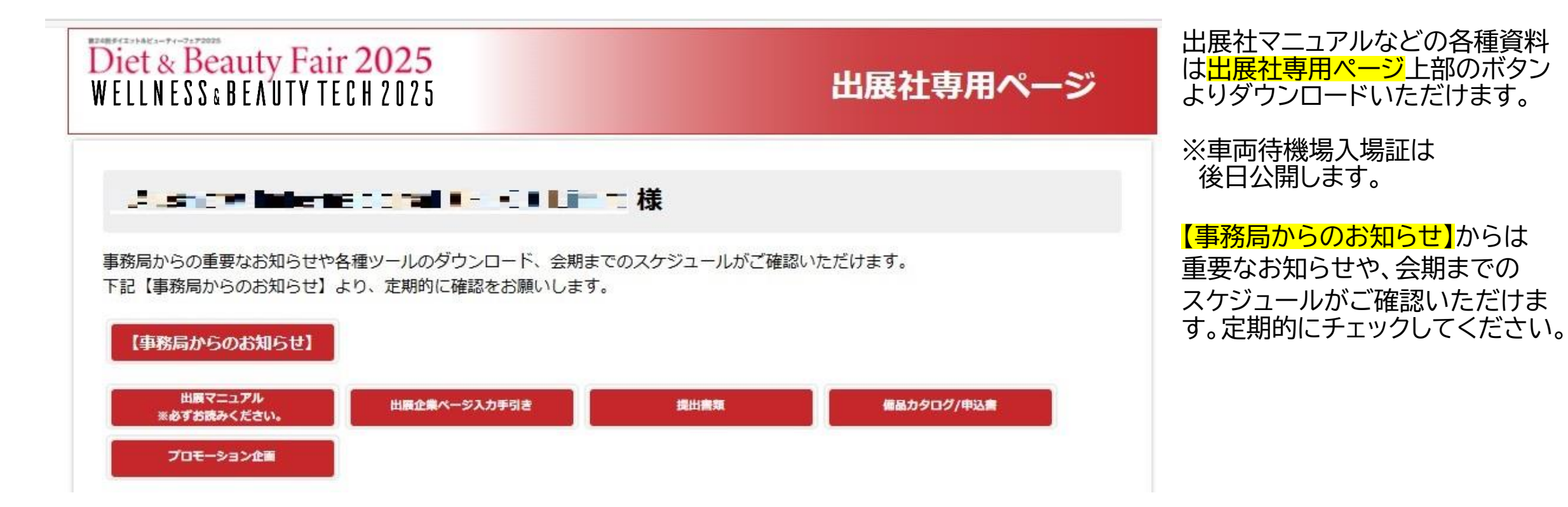

3) 必須フォーム 提出

全出展社 必須フォーム提出

すべての出展社は以下のフォームを期日までに送信してください。

#### A:企業公開情報

各種印刷物、WEBフォームに 反映される情報になります。

印刷物への反映のため、

| フォーム | 提出書類                                                                          | 状況  | 提出方法       | 提出先                   | 提出期限     |
|------|-------------------------------------------------------------------------------|-----|------------|-----------------------|----------|
| A-0  | 出展誓約畫                                                                         | 未提出 | E-mail/FAX | インフォーマ マーケ<br>ッツ ジャパン | 7月29日(火) |
| A-1  | <u>出展企業情報入力</u><br>※提出期限日は、招待状印刷用データの入<br>力締切日です。<br>WEBサイトの情報の更新は随時可能で<br>す。 | 未提出 | WEB        | インフォーマ マーケ<br>ッツ ジャパン | 6月20日(金) |
| A-2  | <u>出展者パッジ・作業者バッジ(シール) 申込</u><br>畫                                             | 未提出 | WEB        | インフォーマ マーケ<br>ッツ ジャパン | 7月29日(火) |
| A-3  | 装飾・施工届                                                                        | 未提出 | WEB        | フジヤ                   | 7月29日(火) |
| A-4  | <u>危険物の持ち込み確認/禁止行為の解除申請</u><br>畫                                              | 未提出 | E-mail     | フジヤ                   | 7月29日(火) |

・展示会名 ・小間番号 ・出展ゾーン

·出展社名

上記について<mark>6月20日(金)まで</mark>に 誤りがないかご確認ください。

※WEBサイトの情報更新は随時 可能ですが、展示会当日配布のパン フレットへの反映は7月29日(火) までになりますので、ご注意くださ い。

その他、A-0からA-4は 期限までにご提出ください。

4) 該当出展社のみ提出

#### 該当出展社該当出展社のみご提出いただく書類

申込み小間タイプにより必ずご提出いただく書類です。

#### 該当出展社

| フォーム | 提出書類                              | 状況 | 提出方法       | 提出先                   | 提出期限     |
|------|-----------------------------------|----|------------|-----------------------|----------|
| B-1  | <u>≪追加申込≫招待状・封筒貼付け用シール、VIP招待状</u> | ~  | E-mail/FAX | インフォーマ マーケ<br>ッツ ジャパン | 9月2日(火)  |
| B-2  | 共同出展社登録書                          | 4  | E-mail/FAX | インフォーマ マーケ<br>ッツ ジャパン | 7月29日(火) |
| B-3  | <u>電気工事申込書</u>                    |    | E-mail/FAX | 飯田電機工業                | 7月29日(火) |
| B-4  | 給排水・ガス配管工事申込書                     | ÷  | E-mail/FAX | スリーエス工業               | 7月29日(火) |
| B-5  | 試飲・試食届                            | 2  | E-mail     | フジヤ                   | 7月29日(火) |
| B-6  | 小間内清掃申込書                          |    | E-mail     | フジヤ                   | 7月29日(火) |
| -    | 追加備品申込                            |    | E-mail     | フジヤ                   | 7月29日(火) |
| B-7  | 人材サービス申込書                         | -  | E-mail/FAX | ゆうせい                  | 8月15日(金) |
| B-8  | <u>QRコードリーダーレンタル申込書</u>           | 2  | E-mail/FAX | ジャンボ                  | 8月29日(金) |
| B-9  | 専用ネット回線申込                         |    | WEB        | 東京ビッグサイト              | 8月29日(金) |
| B-10 | <u>JITBOXチャーター便申込</u>             | ÷  | WEB        | ヤマト<br>ボックスチャーター      | 9月2日(火)  |

B-1~B10フォームについては 該当する場合にのみ、期限までに ご提出ください。

B-10の「JITBOXチャーター便申込」 は、「WEB」のリンクから出展マニュアル の該当ページにつながります。 ページに記載のHP URLからお申し込み ください。

5) オプション申込書類

#### オプション申込書類

提出フォーム (PDF) をダウンロードして印刷し、FAXまたはEmailにてご提出ください。

※提出期限後も空き次第でお申込みいただけます。詳細は事務局へお問い合わせください。

| フォーム | 提出書類                 | 状況           | 提出方法                           | 提出先 | 提出期限             |  |
|------|----------------------|--------------|--------------------------------|-----|------------------|--|
| C-1  | <u>ビジネスチャンス★セミナー</u> |              |                                |     |                  |  |
| C-2  | カタログステーション           |              | E-mail/FAX インフォーママーケ<br>ッツジャパン |     |                  |  |
| C-3  | <u>プロモーション動画サービス</u> | 8.59         |                                |     | ※事務局に<br>お問合せ下さい |  |
| C-4  | 展示会公式HPバナー掲出/メルマガ広告  | 8 <u>1</u> 8 |                                |     |                  |  |
| C-5  | 展示会フロアマップ広告掲出        |              |                                |     |                  |  |

<u>出展サポート企画(オプション)</u> のお申し込みは、C-1~5の提出 フォームをダウンロードいただき、 必要事項をご記載の上、ご提出 ください。

※C-0 ビジネスマッチングサービスのエントリーシー トは、7月初旬頃よりダウンロードいただけます。

既にお申し込み済みの場合は、出展企業 情報入力ページ下部の「オプション企画 参加状況」に表示されます。

※お申込みから反映までにお時間がか かる場合がございます。

企画の詳細を確認したい場合は、 営業担当または事務局まで直接 お問い合わせください。

Diet&Beauty Fair WELLNESS & BEAUTY TECH 事務局 <u>d-expo-jp@dietandbeauty.jp</u>

## 6-1)公開情報

|                    | 日本語                                     | 英語                                                                         |  |  |
|--------------------|-----------------------------------------|----------------------------------------------------------------------------|--|--|
| 会社名                | マーケッツジャパン                               | Markets Japan                                                              |  |  |
| 会社名(かな)            | マーケッツジャパン                               |                                                                            |  |  |
| 部署名                | PR部                                     |                                                                            |  |  |
| 国名                 |                                         | JAPAN 🔻                                                                    |  |  |
| 郵便番号               | 101 - 0044                              |                                                                            |  |  |
| 住所1<br>(市区町村以降の住所) | 東京都 ▼<br>千代田区鍛冶町1-8-3<br>例:千代田区鍜冶町1-8-3 | (e.g 2E Kanda 91 bldg, 1-8-3, Kaji-cho, Chivoda-ku, Tokvo)                 |  |  |
| 住所2<br>(ビル名 他)     | 神田91ビル<br>例:神田91ビル                      | (e.g 21 Kanda 31 bidg., 1 6 5, Kaji cito, Chiyoda ku, Tokyo)               |  |  |
| TEL                | ● <del>▼</del><br>(例:03-5296-1020)      | ▼ +81<br>Country Code - Area Code - Phone Number<br>(e.g. +81-3-5296-1020) |  |  |
| FAX                | ● ▼<br>(例:03-5296-1018)                 | ▼ +81<br>Country Code - Area Code - Phone Number<br>(e.g. +81-3-5296-1018) |  |  |
| E-mail             | 確認のため、もう一度入力してください。                     | Please fill in the same E-mail address again to prevent a mista ke.        |  |  |
| URL                | http://                                 | http://                                                                    |  |  |

### 企業情報

入力された内容が、各種印刷物や HPで公開されます。

### ※<mark>「申込社名」</mark>と<mark>「出展社名」</mark>が 異なる場合は出展社名を入力してく ださい。住所も同様です。

### <注意>

1. 公開企業情報は一度ご提出いた だくと変更ができません。変更する 場合はお手数ですが、事務局までご 連絡ください。

2.申込社名、住所、担当者の変更は 「変更届」を、事務局までご提出くだ さい。

## 6-2) 出展製品索引

#### 出展製品索引 ※

8月公開の出展社一覧ページにて利用する項目です。 貴社の出展製品に該当する項目のみチェックしてください。(複数回答可)

#### カテゴリから選ぶ

プロユース(業務用)商材・サービス
 インナービューティ
 健康増進(免疫力アップ、血流改善、骨・筋肉の維持等)
 ヘルステック
 フェムケア・フェムテック
 ロンジェビティ・エイジングケア

製品・サービス選ぶ

美容施設向け(エステティック・美容サロン等)
 化粧品
 パーツケア(ヘア・ハンド・フット・ネイル・アイ・オーラル)
 美容・健康雑貨
 健康機器
 姿勢補正・機能性下着、リカバリーウェア
 OEM・受託製造
 業務効率化・販促サポート
 設備・備品関連

ホームユース商材・サービス
 ダイエット
 ビューティテック
 睡眠改善サポート・スリープテック
 メンタルヘルス・リラクゼーション
 ビジネスサポート

健康施設向け(フィットネス・ヨガ・温浴施設等)
 ボディケア
 サプリメント・ドリンク・食品
 美容機器
 施術・美容メソッド
 原料・素材、容器・パッケージ
 各種測定機器・デバイス
 健康管理・支援サービス

展示会の公式HPで 8月初旬に公開される 「出展社一覧」の 検索キーワードです。 貴社の出展製品に該当する 項目をチェックしてください。

<注意> 索引の項目名は、変更される場合 がございます。 予めご了承ください。

## 6-3) 出展製品、写真、動画、PDF

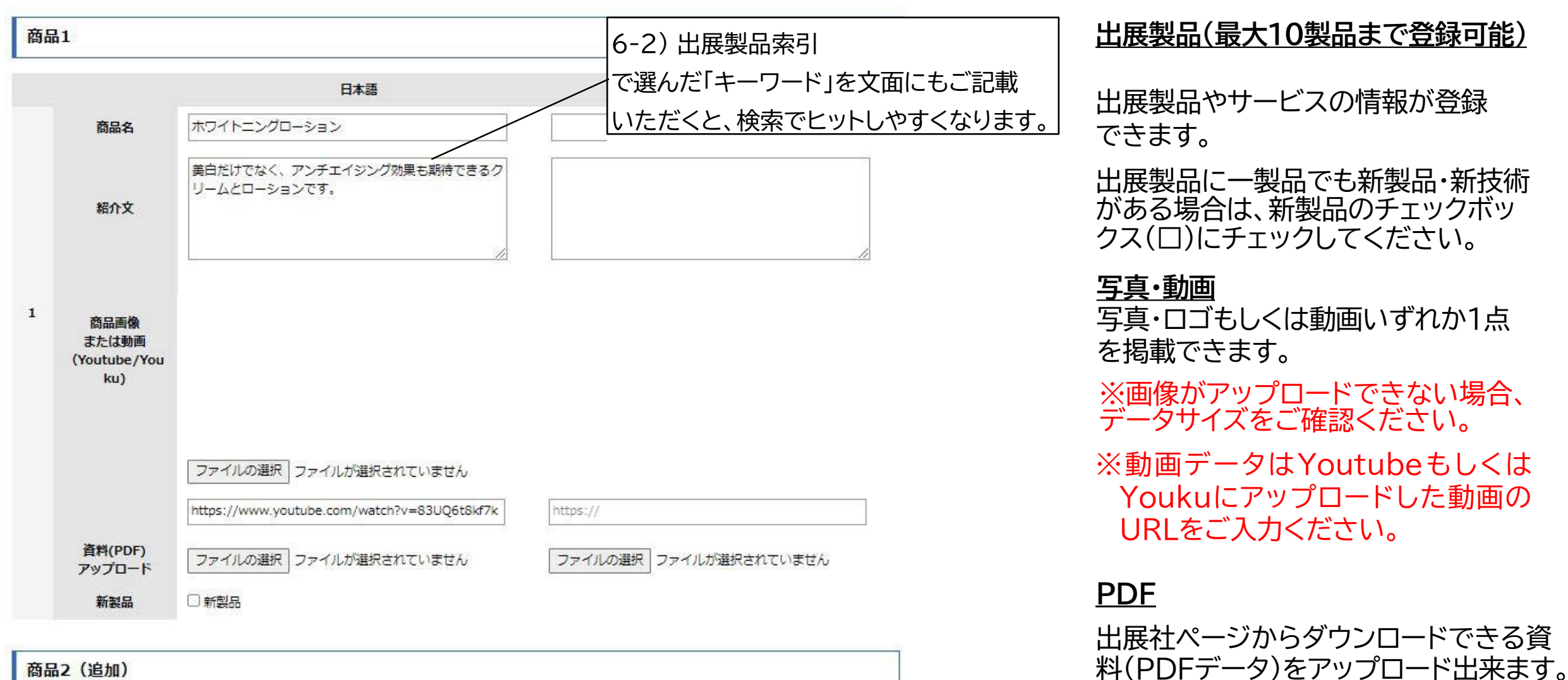

商品2(追加)

## 6-4) 確認・送信、更新完了

|                           | 入力完了後、再度入力内容を<br>ご確認の上、                                      |
|---------------------------|--------------------------------------------------------------|
| Form A-1 出展企業情報入力         | <mark>送信する</mark> または<br><mark>修正する</mark> ボタンをを押して<br>ください。 |
| タイトル (英)<br>く 修正する 送信する > | ※送信ボタンを押さずに終了<br>した場合、登録情報は反映さ<br>れません。                      |
|                           | また、ブラウザの「戻る」ボタン<br>を使用すると登録した内容が<br>失われてしまうため、ご注意            |

ください。

**6-5) オプション企画参加状況** 確認

オプション企画の参加状況は、こちらから確認できます。

## 【オプション企画にお申込みいただいていない場合】

オプション企画参加状況

現在お申込みいただいているオプション企画は以下の通りです。

お申し込み状況

お申込みされているオプション企画は存在しません。

## 【オプション企画にお申込みいただいている場合】

オプション企画参加状況

現在お申込みいただいているオプション企画は以下の通りです。

お申し込み状況

カタログステーション プロモーション動画サービス オプション企画の参加状況が ご確認いただけます。

◆カタログステーション
◆プロモーション動画サービス
◆展示会フロアマップ広告

オプション企画のお申し込みは、 5) オプション申込書類から 申込書類をダウンロードいただき、 ご提出ください。

※お申込みいただいてからデータの反映までに お時間をいただく場合がございます。
既にお申込済みで参加状況に反映されていない
場合、お手数ですが事務局までご連絡ください。

Diet&Beauty Fair WELLNESS & BEAUTY TECH 事務局 <u>d-expo-jp@dietandbeauty.jp</u>

## 6-6) セミナー参加状況 確認・タイトル提出

出展社セミナー、イベントの参加状況は、こちらから確認できます。

## 【オプション企画にお申込みいただいていない場合】

オプション企画

オプション企画をお申込みの方のみ下記をご記入ください。 タイトル追加・変更の場合は、事務局へご連絡ください。 \* 和文:40字以内

| 会場       | 日付 | 時間 | コード |  |
|----------|----|----|-----|--|
| タイトル (日) |    |    |     |  |
| タイトル(英)  |    |    |     |  |

### 【オプション企画にお申込みいただいている場合】

オプション企画

セミナータイトルは、別途申込企業にメールにてご案内の上、いただいたタイトルを事務局側で反映いたします。 その後のタイトル追加・変更が必要な場合は、改めて事務局までご連絡ください。

| 会場       | ビジネスチャンス☆セミナー | 日付 | 9月25日(月) | 時間 | $1000 \sim 1100$ | コード | 1) |
|----------|---------------|----|----------|----|------------------|-----|----|
| タイトル (日) |               |    |          |    |                  |     |    |
| タイトル (英) |               |    |          |    |                  |     |    |

下記オプション企画の お申し込み状況がご確認いただけます。

## ◆ビジネスチャンス★セミナー(出展社セミナー)

※タイトルや内容のご提出は 別途事務局よりご案内いたします。

<u>内容の追加・変更は、お手数ですが</u> 事務局までご連絡ください。

オプション企画のお申し込みは、 5) オプション申込書類から 申込書類をダウンロードいただき、 ご提出ください。

Diet&Beauty Fair WELLNESS & BEAUTY TECH 事務局 <u>d-expo-jp@dietandbeauty.jp</u>

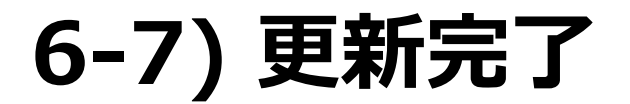

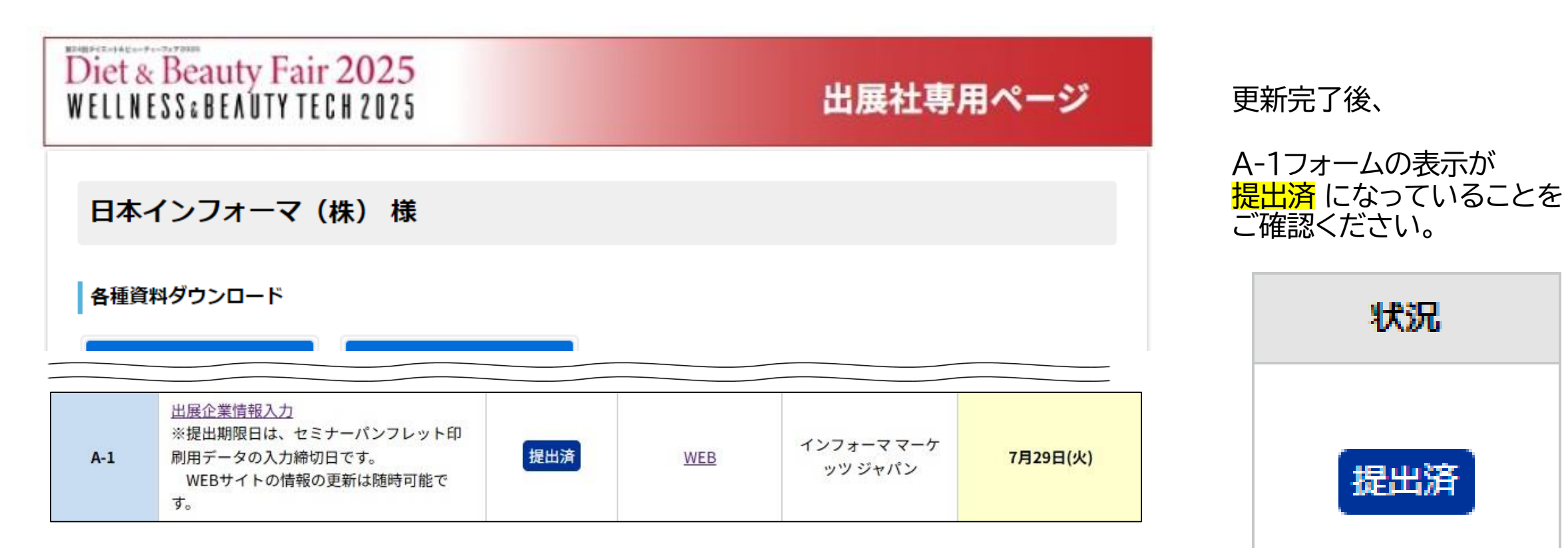

7) 出展社一覧ページ 表示(例)

### 日本インフォーマ(株)

| ブース番号 | UBM | PRJ |
|-------|-----|-----|
|       |     |     |

パビリオン コスメ・美容機器 (プロユース)

出展エリア ダイエット&ビューティーフェア

#### 企業情報

| 住所    | 〒1010001<br>東京都千代田区千代田 1番1号     |
|-------|---------------------------------|
| TEL   | 0120-001-001                    |
| FAX   | 0120-001-001                    |
| URL   | http://abehiroshi.la.coocan.jp/ |
| Email | masaya.tawata@persol.co.jp      |

商品紹介

ホワイトニングローション

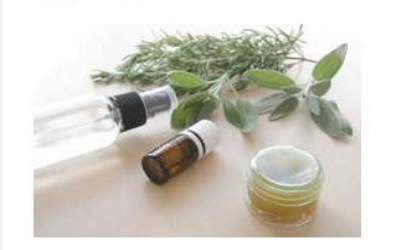

美白だけでなく、アンチエイジング効果も期待できるロ ーションです。

オーガニックコスメ megumi

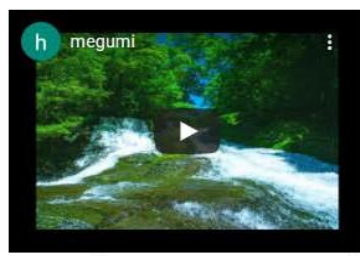

自然の恵みがたっぷり配合されたコスメシリーズです。

「<mark>企業公開情報</mark>」にご登録いただいた内容は、 「<mark>出展社一覧</mark>」ページに反映されます。

「出展社一覧」ページの公開は 8月4日(月)を予定しています。 WEBサイトの情報更新は随時可能ですが、 それまでに企業情報のご入力をお願いします。

※展示会当日配布のパンフレットへの反映は7月29日
 (火)までになりますのでご注意ください。